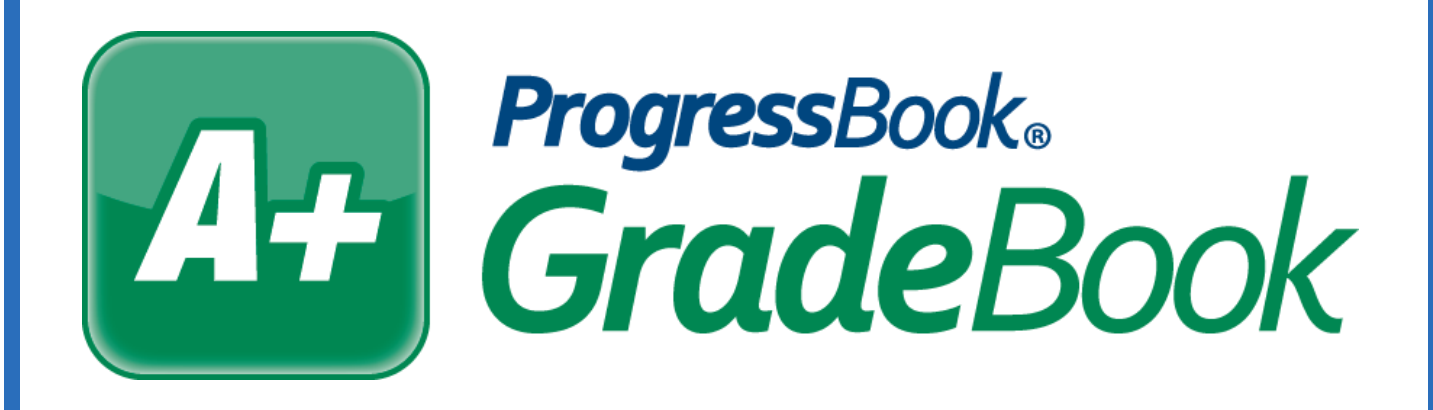

# HB410 Attendance Hours Totals Training Guide

Software Answers, LLC 6770 Snowville Rd., Suite 200 Brecksville, Ohio 44141 www.progressbook.com

© 2018 Software Answers, LLC. All Rights Reserved. All other company and product names included in this material may be Trademarks, Registered Trademarks or Service Marks of the companies with which they are associated. Software Answers, LLC reserves the right at any time and without notice to change these materials or any of the functions, features, or specifications of any of the software described herein.

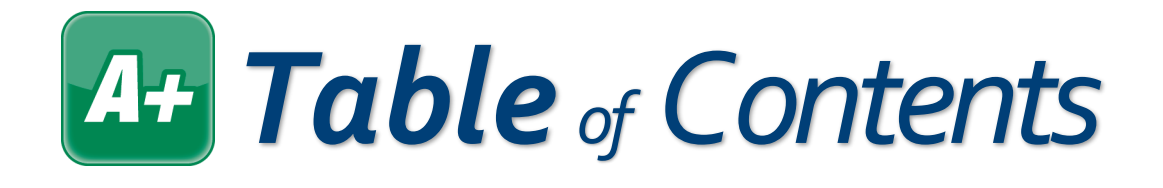

| HB410 Attendance Hours Checklist              | 1 |
|-----------------------------------------------|---|
| Enable HB410 Attendance Hours                 | 2 |
| Add Attendance Hours to Report Card Templates | 4 |
| Display Attendance Hours in ParentAccess      | 9 |

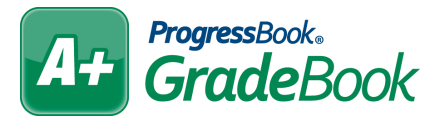

### GradeBook HB410 Attendance Hours Checklist

To display HB410 attendance hours on the **Report Card Entry** screen and in ParentAccess, complete the following items.

#### Enable HB410 attendance hours.

On the **Absence Totals** screen, select the desired **Name** from the drop-down list, and then select the Use? checkbox for SIS Absence Hours and SIS Present Hours (and SIS Number of Times Tardy or Times Tardy). Save.

#### Create HB410 attendance total assessments.

In the Report Card Builder, be sure to change the mode to Testing. Then, click the Assessments tab. On this tab, select the attendance course from the **Course** drop-down list, and then enter the names you would like to use for the attendance totals. Enter the sequence number, select a Mark Type of Points, and select a Default Calculation of Average. Leave the Default Grading Scale de-selected. Select Y for Pull Mark? and Print Mark?, and select N for Value Req?. Save.

Set requirements for which reporting periods use the HB410 attendance total assessments.

Click the **Requirements** tab. Locate the newly added attendance assessments and select the checkbox in each column for the reporting period(s) you want to use these assessments. **Save**.

#### (ONLY FOR ADVANCED CALCULATIONS) Set up advanced calculations for HB410 totals.

Click the Advanced Calcs tab. Select the attendance course from the Course drop-down list. In each drop-down list that displays, select the method that corresponds with the newly added attendance assessments. Save.

#### Select HB410 attendance total template pieces.

Click the **Template** tab. In the **Option** column, locate the name of the attendance template piece that corresponds with the assessments you added earlier. Select the **Course** that has your new attendance assessments. Save.

#### Map identifiers to template pieces.

Click the **Mappings** tab. Select the **Course** with the attendance assessments, and then for each reporting period that will use the HB410 totals, select the associated identifier from the dropdown list. Save.

## A+ Enable HB410 Attendance Hours

In order to use the HB410 attendance hour totals, an administrator must enable the totals on the **Absence Totals** screen. Totals on this screen may have been created in GradeBook, but the HB410 totals you select are pulled from StudentInformation.

1. On the Administrator Home Page, below Named Codes, click Absence Totals.

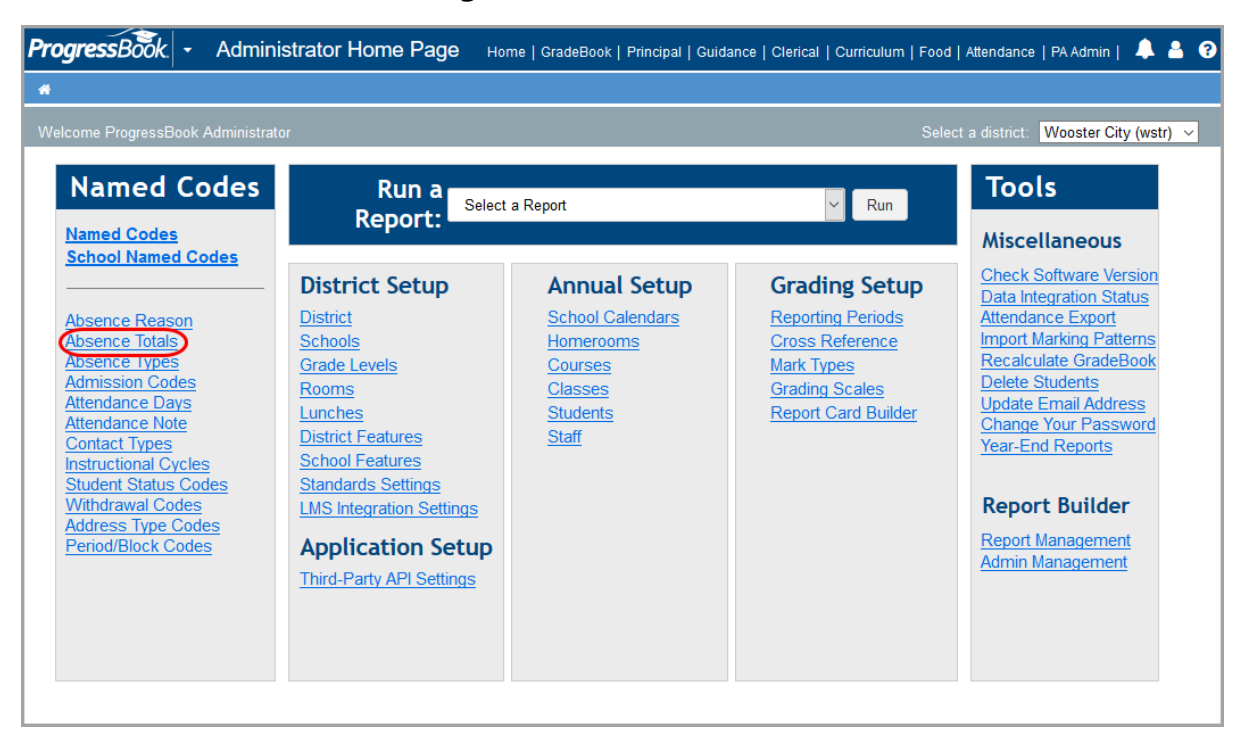

The AVAILABLE CALCULATIONS that display on the ABSENCE TOTALS screen with an asterisk (shown on page 2), when selected, display on the REPORT CARD ENTRY screen. If you want these to display in ParentAccess, you must also select the ATTENDANCE TOTALS item on the PAGE LEVEL SECURITY screen in ParentAccess Administration for Parents, Students, and/or Teachers.

#### A+ Enable HB410 Attendance Totals (continued)

- 2. On the **Absence Totals** screen, in the **Name** drop-down list, select the set of absence totals you want to edit.
- 3. In the Available Calculations column, locate SIS Present Hours and SIS Absence Hours. In the Use? column for those items, select the checkboxes.
- 4. Click Save.

|              | strator                                                         |                  |                                                                                       |
|--------------|-----------------------------------------------------------------|------------------|---------------------------------------------------------------------------------------|
|              | 1) Check the box next to the o<br>2) Click the Edit link to set | alculations that | you would like to use, then press Save.                                               |
|              | Zj chek the Luit link to set                                    |                  |                                                                                       |
| llee?        | Available Calculations                                          | Type             |                                                                                       |
|              | Dave Possible                                                   | нр               | N/A                                                                                   |
|              | Days Present                                                    | HR               | N/A                                                                                   |
|              | Excused Period Absences                                         | PE               | AB Excused AB, Absent from Class, School<br>Function, Alternative Room Placement Edit |
|              | Unexcused Period Absences                                       | PE               | In-School Suspension (I), Out-of-School Suspension (O), Absent - Unexcused (U) Edit   |
|              | SIS Present Hours *                                             | HR               | N/A                                                                                   |
|              | Times Taray *                                                   | HR               | Edit                                                                                  |
| $\checkmark$ | Total Absences *                                                | HR               | Edit                                                                                  |
| $\checkmark$ | Period Tardies *                                                | PE               | Excused Tardy, Unexcused Tardy Edit                                                   |
|              | Total Period Absences *                                         | PE               | AB Excused AB, Absent from Class, Unexcused Edit                                      |
|              | SIS Absence Hours *                                             | HR               | N/A                                                                                   |
|              | Excused Absences                                                | HR               |                                                                                       |
|              | Excused Tardies                                                 | HR               |                                                                                       |
|              | SIS Number of Times Tardy *)                                    | HR               | N/A                                                                                   |
|              | Unexcused Absences                                              | HR               |                                                                                       |
|              | Unexcused Tardies                                               | HR               |                                                                                       |
|              | Period Excused Tardies                                          | PE               |                                                                                       |
|              | Period Unexcused Tardies                                        | PE               |                                                                                       |

SIS Number of Times Tardy is not required by ODE and may not be necessary for your district. It is recommended that you use either SIS Number of Times Tardy OR Times Tardy, but not both to avoid discrepancies in the totals.

### Add Attendance Hours to Report Card Templates

In order to use the HB410 attendance hour totals on elementary report cards, you must add them to the report card templates using the following procedure.

1. On the Administrator Home Page, below Grading Setup, click Report Card Builder.

| me ProgressBook Administrator                                                                                                    |                                                                                                    |                                                                                                    | (                                                                                                    | Select a district: Wooster City (wstr                                                                                                    |
|----------------------------------------------------------------------------------------------------|----------------------------------------------------------------------------------------------------|----------------------------------------------------------------------------------------------------|----------------------------------------------------------------------------------------------------|----------------------------------------------------------------------------------------------------|
| Named Codes                                                                                                    | Run a Report: Sel                                                                                                    | ect a Report                                                                                         | <ul><li>✓ Run</li></ul>                                                                                      | Tools<br>Miscellaneous                                                                                                    |
| Absence Totals<br>Absence Totals<br>Absence Totals<br>Admission Codes<br>Attendance Days<br>Attendance Note<br>Contact Types<br>Instructional Cycles<br>Student Status Codes<br>Withdrawal Codes<br>Address Type Codes<br>Period/Block Codes | District Setup<br>District<br>Schools<br>Grade Levels<br>Rooms<br>Lunches<br>District Features<br>School Features<br>Standards Settings<br>LMS Integration Setungs<br>Application Setup<br>Third-Party API Settings | Annual Setup<br>School Calendars<br>Homerooms<br>Courses<br>Classes<br>Students<br>Students<br>Staff | Grading Setup<br>Reporting Periods<br>Cross Reference<br>Mark Types<br>Grading Scales<br>Report Card Builder | Check Software Version<br>Data Integration Status<br>Attendance Export<br>Import Marking Patterns<br>Recalculate GradeBook<br>Delete Students<br>Update Email Address<br>Change Your Password<br>Year-End Reports<br>Report Builder<br>Report Management<br>Admin Management |

2. On the **Report Cards** screen, click beside the report card you want to edit.

| e ProgressBook Adminis | trator          |             |            |         |             |                 |          |   |        |              |   |
|------------------------|-----------------|-------------|------------|---------|-------------|-----------------|----------|---|--------|--------------|---|
|                        | Name            | Туре        | Format     | Mode    | Integration | Compile Results |          | 1 | Actior | าร           | ~ |
| KG – 2nd Grade         | Report Card     | Report Card | Elementary | Active  | None        | Warnings        | <b>V</b> |   |        | <del>《</del> |   |
| Grades 4-6 Repo        | rt Card         | Report Card | Elementary | Testing | None        | Compile Needed  | <b>V</b> |   |        | Ś            | ſ |
| Junior High Report     | rt Card         | Report Card | Secondary  | Active  | None        | Warnings        | <b>V</b> |   |        | 🤣            |   |
| High School Rep        | ort Card        | Report Card | Secondary  | Active  | None        | Compile Needed  | V        |   |        | Ś            |   |
| High School Hone       | ors Report Card | Report Card | Secondary  | Active  | DASL Live   | Warnings        | <b>V</b> |   |        |              | ~ |

#### **A+** Add Attendance Hours to Report Card Templates (continued)

- 3. On the **General** tab, on step 7, select the **Testing** radio button for the report card mode and save.
- 4. Click the Assessments tab.
- 5. In the **Course** drop-down list, select the course used for attendance assessments.
- 6. In the **Assessment** column, enter the appropriate names for the new attendance hours.
- 7. Enter the desired sequence number in the **Seq#** column.
- 8. In the Mark Type column, in the drop-down list, select Points.
- 9. Do not select a **Default Grading Scale**.
- 10. In the **Default Calculation**, in the drop-down list, select **Average**.
- 11. In the **Pull Mark?** column, in the drop-down list, select **Y**.

12. In the **Print Mark?** column, in the drop-down list, select **Y**.

- 13. In the Value Req? column, in the drop-down list, select N.
- 14. Click Save.

|    | Assessment                    | Seq#                  | Mark Type                                  | Default Grading Scale     | Default Calculation              | Mark?  | Mark?      | Req? Del?  |
|----|-------------------------------|-----------------------|--------------------------------------------|---------------------------|----------------------------------|--------|------------|------------|
| 1  | Days Absent                   | 10                    | Points ~                                   | N/A 🗸                     | Average ~                        | Υ      | <b>Y</b> ~ | N ~        |
| \$ | Days Tardy                    | 20                    | Points ~                                   | N/A 🗸                     | Average ~                        | Υ <    | <b>Y</b> ~ | N          |
| .0 | Promoted                      | 30                    | Checkmark for Rep(~                        | N/A 🗸                     | None ~                           | N 🗸    | <b>Y</b> ~ | N ~        |
| \$ | Assigned                      | 40                    | Checkmark for Rep(~                        | N/A 🗸                     | None ~                           | N 🗸    | Υ <        | N          |
| 1  | Retained                      | 50                    | Checkmark for Rep(~                        | N/A 🗸                     | None ~                           | Ν <    | <b>Y</b> ~ | N ~        |
| .0 | Grade next year               | 60                    | TextBox ~                                  | N/A 🗸                     | None ~                           | Ν Υ    | Υv         | N v        |
| 0  | Absence Hours                 | 70                    | Points ~                                   | N/A 🗸                     | Average ~                        | Υ <    | <b>Y</b> ~ | NV         |
| *  | Presence Hours                | 80                    | Points ~                                   | ×                         | Average ~                        | Υ <    | <b>Y</b> ~ | NV         |
| *  |                               |                       | ~                                          | ~                         | ~                                | ~      | ~          | ~          |
| *  |                               |                       | ~                                          | ×                         | ~                                | $\sim$ | $\sim$     | ~          |
| *  |                               |                       | ~                                          | ~                         | ~                                | $\sim$ | $\sim$     | $\sim$     |
| *  |                               |                       | ~                                          | v                         | ~                                | $\sim$ | $\sim$     | ~ <b>~</b> |
|    | Attendance Default Assessment | Group th<br>ult Asses | ese assessments und<br>sment used when run | er Special Subjects? OYes | s <b>©No</b><br>guration Utility |        |            | ~          |
|    |                               |                       |                                            | Save                      |                                  |        |            |            |

#### A+ Add Attendance Hours to Report Card Templates (continued)

- 15. Click the **Requirements** tab.
- 16. Locate the newly added attendance assessments and select the check boxes in the corresponding reporting period columns that should use the new hours.
- 17. Click Save.

| List | General | Grade Levels                  | Periods       | Courses        | Assessments          | Requirements            | Protected Marks               | Average Calcs          | Template        | Mappings    | Me    | ssages    | Compile   | Preview |
|------|---------|-------------------------------|---------------|----------------|----------------------|-------------------------|-------------------------------|------------------------|-----------------|-------------|-------|-----------|-----------|---------|
|      |         |                               |               |                | Che                  | ck the reporting period | is that are evaluated for eac | :h assessment.         |                 |             |       |           |           |         |
|      |         |                               |               |                |                      |                         |                               |                        |                 |             |       |           |           |         |
|      |         |                               |               | IVIMA:         |                      |                         |                               |                        |                 |             | 101   |           | - ~       |         |
|      |         | Music                         |               |                |                      |                         |                               |                        |                 |             |       |           | -         |         |
|      |         | Identify eleme                | nts of music  | using develo   | pmentally approp     | riate vocabulary (e.g   | . rhythm, syllables and s     | olfege)                |                 |             |       |           | -         |         |
|      |         | Read, write an                | nd perform us | sing eighth no | otes, quarter note   | s, half notes and qua   | arter rests in 2/4 and 4/4    | meter                  |                 |             |       |           | -         |         |
|      |         | Read, write an<br>or letters) | nd perform us | sing pentaton  | ic (la-sol-mi-re-do  | ) melodies on the tre   | eble staff in G-do, F-do,     | and C-do using a syst  | tem (e.g. solfe | ge, numbers |       |           |           |         |
|      |         | Attended Perfe                | ormance       |                |                      |                         |                               |                        |                 |             |       |           | 1         |         |
|      |         | Comments (11                  | 15 characters | s MAX!)        |                      |                         |                               |                        |                 |             |       |           |           |         |
|      |         | Art                           |               |                |                      |                         |                               |                        |                 |             |       |           |           |         |
|      |         | Applies art cor               | ncepts to cre | ate works of   | art that communic    | cate ideas and demo     | nstrates a beginning une      | derstanding of art mat | terials         |             |       |           | -         |         |
|      |         | Completes art                 | activities to | the best of th | eir ability by using | g time effectively      |                               |                        |                 |             |       |           | -         |         |
|      |         | Comments (11                  | 15 characters | s MAX!)        |                      |                         |                               |                        |                 |             |       |           | -         |         |
|      |         | Attendance                    |               |                |                      |                         |                               |                        |                 |             |       |           | 4         |         |
|      |         | Days Absent                   |               |                |                      |                         |                               |                        |                 |             |       |           | -         |         |
|      |         | Days Tardy                    |               |                |                      |                         |                               |                        |                 |             |       |           | -         |         |
|      |         | Promoted                      |               |                |                      |                         |                               |                        |                 |             | H     |           | -         |         |
|      |         | Assigned                      |               |                |                      |                         |                               |                        |                 |             |       |           |           |         |
|      |         | Retained                      |               |                |                      |                         |                               |                        |                 |             | -     |           | -         |         |
|      |         | Grade fiext ve                |               |                |                      |                         |                               |                        |                 |             |       |           | •         |         |
|      |         | Presence Hour                 | 5             |                |                      |                         |                               |                        |                 |             |       |           |           |         |
|      |         | Flesence Hou                  | 15            |                |                      | Access                  | nente                         |                        |                 |             | 1171  | 2Tri 3Tri | 1         |         |
|      |         |                               |               |                |                      | Addeddin                |                               |                        |                 |             | 1.001 | 2111 0111 | 1.        |         |
|      |         |                               |               |                |                      |                         | Save                          |                        |                 | Select All  | De    | -Select / | <b>NI</b> |         |

IF YOU ARE USING ADVANCED CALCULATIONS, FOLLOW THESE STEPS NEXT:

- a) Click the **Advanced Calcs** tab.
- b) In the **Course** drop-down list, select the course used for attendance hour totals.
- c) In each drop-down list that displays, select the method that corresponds with the newly added attendance assessments.

#### d) Click Save.

|                        |                             |                             | and the second second s |                      |                           |     |  |
|------------------------|-----------------------------|-----------------------------|----------------------------------------------------------------------------------------------------|----------------------|---------------------------|-----|--|
| Assessments            | 1st 9 wk                    | 2nd 9 wk                    | 1st Sem Ex                                                                                                    | 1st Sem Av           | 3rd 9 wk                  | ^   |  |
| Grading<br>Period Mark | Pull from Gradebook         | Pull from Gradebook         |                                                                                                    |                      | Pull from Gradebook       | P   |  |
| Comment 1              | Manual Entry ~              | Manual Entry ~              |                                                                                                    |                      | Manual Entry              | < N |  |
| Comment 2              | Manual Entry ~              | Manual Entry ~              |                                                                                                    |                      | Manual Entry              | · N |  |
| Exam Mark              |                             |                             | Pull from Gradebook                                                                                                    | ]                    |                           |     |  |
| Semester<br>Final      |                             |                             |                                                                                                    | System Calculation ~ | ]                         |     |  |
| Absence<br>Hours       | Pull from SISAbsenceHours ~ | Pull from SISAbsenceHours ~ | Pull from SISAbsenceHours ~                                                                                                    | Manual Entry ~       | Pull from SISAbsenceHours | P   |  |
| Presence<br>Hours      | Pull from SISPresentHours ~ | Pull from SISPresentHours ~ | Pull from SISPresentHours ~                                                                                                    | Manual Entry ~       | Pull from SISPresentHours | P   |  |
| ٢                      |                             |                             |                                                                                                    |                      |                           | >   |  |
|                        |                             |                             | Save                                                                                                    |                      |                           |     |  |

#### A+ Add Attendance Hours to Report Card Templates (continued)

- 18. Click the **Template** tab.
- 19. In the **Option** column, locate the name of the attendance template piece that corresponds with the assessments you added earlier.
- 20. Select the **Course** used for your new attendance assessments.
- 21. Click Save.

| List | General | Grade Lev | vels Periods | Courses         | Assessments          | Requirements          | Protect     | ed Marks           | Ave     | rage Calcs |        | Template  | Mappin | gs <u>M</u> e | essages | Compile  | Preview |
|------|---------|-----------|--------------|-----------------|----------------------|-----------------------|-------------|--------------------|---------|------------|--------|-----------|--------|---------------|---------|----------|---------|
|      |         |           |              |                 |                      | Build your re         | eport card/ | interim format.    |         |            |        |           |        |               |         |          |         |
|      |         |           |              |                 |                      | Standard Elementary   | / Report C  | Card (8 1/2 * 14 p | ortrait | )          |        |           |        |               |         |          |         |
|      |         | ¥         | 105          | Message 2 (1/2  | width & border)      | ×                     |             | ···· (- ··· )      | ~       | Arial      | $\sim$ | 8 pt \vee |        | 1             |         | ^        |         |
|      |         | 1         | 110          | Marks (3 colum  | ins, 1/2 Width)      | ~                     |             | Learning Skills    | ~       | Arial      | $\sim$ | 8 pt 🗸    |        | 0             |         |          |         |
|      |         | 1         | 111          | Class Commer    | its (T1-T3, Half Wid | th, 4 rows)           | i           | Learning Skills    | $\sim$  | Arial      | ~      | 8 pt 🗸    |        | 1             |         |          |         |
|      |         | 1         | 120          | Marks (3 colum  | ins, 1/2 Width)      | ~                     |             | Art                | ~       | Arial      | ~      | 8 pt 🗸    |        | 0             |         |          |         |
|      |         | 1         | 121          | Class Commer    | its (T1-T3, Half Wid | th, 2 rows)           | 1           | Art                | $\sim$  | Arial      | ~      | 8 pt 🗸    |        | 1             |         |          |         |
|      |         | 1         | 199          | Column Break    |                      |                       |             |                    | $\sim$  | Arial      | ~      | 2 pt 🗸    |        | 1             |         |          |         |
|      |         | 1         | 205          | Attendance (1/  | 2 width, Present, Ta | rdy, Absent)          | j           | Attendance         | $\sim$  | Arial      | $\sim$ | 8 pt 🖂    |        | 1             |         |          |         |
|      |         | 1         | 207          | End of Year Pla | acement (Promoted    | , Placed, Retained) V |             | Attendance         | ~       | Arial      | $\sim$ | 8 pt 🗸    |        | 1             |         |          |         |
|      |         | 1         | 220          | Marks (3 colum  | ins, 1/2 Width)      | ~                     |             | Music              | $\sim$  | Arial      | $\sim$ | 8 pt 🗸    |        | 0             |         |          |         |
|      |         | 1         | 221          | Class Commer    | its (T1-T3, Half Wid | th, 2 rows)           |             | Music              | ~       | Arial      | $\sim$ | 8 pt 🗸    |        | 1             |         |          |         |
|      |         | 1         | 230          | Marks (3 colum  | ins, 1/2 Width)      | ~                     |             | Physical Educat    | $\sim$  | Arial      | $\sim$ | 8 pt 🗸    |        | 0             |         |          |         |
|      |         | 1         | 231          | Class Commer    | its (T1-T3, Half Wid | th, 2 rows)           |             | Physical Educat    | ~       | Arial      | $\sim$ | 8 pt 🖂    |        | 1             |         |          |         |
|      |         | 1         | 299          | Column Break    |                      | ~                     |             |                    | $\sim$  | Arial      | $\sim$ | 2 pt 🗸    |        | 1             |         |          |         |
|      |         | 11 1      | 200          | T 0-1 0         | 4:                   |                       | 1           |                    |         | Asial      |        | 0.4       |        |               |         | ~        |         |
|      |         |           |              |                 |                      | Print T               | eacher Na   | ames? ∟            |         |            |        |           |        |               |         |          |         |
|      |         |           |              |                 |                      |                       | Save        |                    |         |            |        |           |        |               | Previe  | <u>w</u> |         |

- 22. Click the **Mappings** tab.
- 23. Select the **Course** with the attendance assessments.
- 24. For each reporting period that will use the HB410 totals, select the associated identifier from the drop-down list.
- 25. Click Save.

|  |               |         |                  | Course: A         | ttendance    | ~                        |          |                   |          |        |  |
|--|---------------|---------|------------------|-------------------|--------------|--------------------------|----------|-------------------|----------|--------|--|
|  |               |         |                  | Enter identifiers | to map to ti | he report card template. |          |                   |          |        |  |
|  | Asse          | ssments | <br>1 Tri        |                   |              | 2Tri                     | _        | <br>3 Tri         |          | $\sim$ |  |
|  | Days Absent   |         | <br>             | ~                 |              |                          | <u>~</u> |                   | ~        |        |  |
|  | Days Tardy    |         |                  | ~                 |              |                          | ~        |                   | ~        |        |  |
|  | Promoted      |         |                  |                   |              |                          |          | <br>#Promoted#    | ~        |        |  |
|  | Assigned      |         |                  |                   |              |                          |          | #Placed#          | ~        |        |  |
|  | Retained      |         |                  |                   |              |                          |          | #Retained#        | ~        |        |  |
|  | Grade next ye | ear     |                  |                   |              |                          |          |                   | <u> </u> |        |  |
|  | Absence Hou   | irs     | #SISAbsenceHou   | s# ~              |              | #SISAbsenceHours#        | ~        | #SISAbsenceHours# | ~        |        |  |
|  | Presence Ho   | urs     | #SISPresentHours | # ~               |              | #SISPresentHours#        | ~        | #SISPresentHours# | $\sim$   |        |  |
|  |               |         |                  |                   |              |                          |          |                   |          | ~      |  |
|  |               |         |                  |                   | Sav          | •                        |          |                   |          |        |  |
|  |               |         |                  |                   |              |                          |          |                   |          |        |  |

| A+ Add Attend            | dance Hours to Report Card Templates (continued)                                                                                                    |
|--------------------------|----------------------------------------------------------------------------------------------------|
| 26. Click the <b>G</b>   | ieneral tab.                                                                                                    |
| 27. In step 7 <b>,</b> s | elect the <b>Active</b> radio button to re-enable the report card for use.                                                                                                    |
| 28. Click Save           |                                                                                                    |
| 29. Compile th           | ne report card on the <b>Compile</b> tab.                                                                                                    |
|                          |                                                                                                    |
| 26 General Grade Lev     | vels <u>Periods Courses Assessments Requirements Protected Marks</u> <u>Average Calcs</u> <u>Template Mappings</u> <u>Mess</u> 29 Compile <u>Preview</u>                                                                                                    |
|                          | 1) Enter a name for the report card: KG-2nd Grade Report Card                                                                                                    |
|                          | 2) Choose the type of report that will be produced:  Choose the type of report that will be produced:  Choose the type of report that will be pro |
|                          | <ol> <li>(Elementary style report cards have different assessments for each subject area.<br/>Secondary style report cards use the same assessments for all courses.)</li> </ol>                                                                                                    |
|                          | 4) Select the template for printing: Standard Elementary Report Card (8 1/2 * 14 portrait)                                                                                                    |
|                          | 5) Which Average Calculation Method would you like to use? Use Basic Calculations (Default)                                                                                                    |
|                          | 6)     Select the rounding precision to use when averaging numeric grades:     2     ~       Select the rounding precision to use when averaging from letter grades:     2     ~                                                                                                    |
| 27                       | 7) Select the report card mode:  Active Olnactive OTesting                                                                                                    |
|                          | 8) Choose the data integration method: None ~                                                                                                    |
|                          | Allow school administrators to update this report card setup? OYes  No                                                                                                    |
|                          | 9) (If you choose no, administrators will still be able to view the setup.)<br>10) Post on Parent Access? @Ves_ONo                                                                                                    |
|                          | 10       Pot of a left Access of the Critic Access of the Critic Access of the Crite Access of the Critic Access of the Critic Access of                                         |
|                          | (I his option is for running Interm Reports only.)         (I) Override all grades above and below the defined thresholds and round to the nearest threshold:                                                                                                    |
|                          | (This option is for grades calculated using points.) Delete                                                                                                    |
|                          |                                                                                                    |
|                          |                                                                                                    |
|                          |                                                                                                    |
|                          |                                                                                                    |
|                          |                                                                                                    |
|                          |                                                                                                    |
|                          |                                                                                                    |
|                          |                                                                                                    |
|                          |                                                                                                    |
|                          |                                                                                                    |
|                          |                                                                                                    |
|                          |                                                                                                    |
|                          |                                                                                                    |
|                          |                                                                                                    |
|                          |                                                                                                    |
|                          |                                                                                                    |
|                          |                                                                                                    |
|                          |                                                                                                    |

## A Display Attendance Hours in ParentAccess

HB410 totals display on report cards after teachers publish them, but they can also display on the **Daily Attendance** screen.

1. On the ParentAccess Administration screen, below District Setup, click Page Level Security.

| come ProgressBook Administrator                                                                                                    |                                                                                                    |                                                                                                    |
|----------------------------------------------------------------------------------------------------|----------------------------------------------------------------------------------------------------|----------------------------------------------------------------------------------------------------|
| District Setup                                                                                                    | Manage Website Content                                                                                                    | Manage Accounts                                                                                                    |
| District Settings<br>Maintain district settings, such as the<br>alias, logo, and document upload options.<br>Page Level Security<br>Maintain page level security.<br>Event Categories<br>Maintain event category names.<br>Alert Setup<br>Schedule or edit email alerts. | District Login Maintenance<br>Customize the district login page. For<br>example, set up a district greeting and<br>enable/disable a public calendar.<br>News & Information (Content)<br>Maintain district and school news,<br>information, and links.<br>District & School Events<br>Post district and school events.<br>District & School Forms<br>Maintain forms that are posted on the<br>News page. Forms can be uploaded or<br>linked from another website. | Registration Key Maintenance         Create and maintain system generated registration keys.         Export Registration Keys for Letters         Export Registration Keys in CSV file to produce letters.         ParentAccess Account Maintenance         Update user accounts.         Account Import         Import user accounts. |

- 2. In the **Student** section, below **Attendance**, select the checkbox(es) for the role(s) that you want to be able to see the **Attendance Totals**.
- 3. Click Save.

| ProgressBo | ook Administrator            |                     |              |              | $\frown$ |
|------------|------------------------------|---------------------|--------------|--------------|----------|
|            |                              |                     |              |              | Save     |
|            |                              |                     |              |              |          |
|            | Check the roles              | s to grant access f | or the Men   | u Items.     |          |
|            |                              |                     |              |              |          |
|            | Student                      | GradeBook           | Parent       | Student      |          |
|            | Home                         | $\checkmark$        |              | $\checkmark$ |          |
|            | Attendance                   | $\checkmark$        | $\checkmark$ | $\checkmark$ |          |
|            | L Attendance Totals          | $\checkmark$        | $\checkmark$ |              |          |
|            | Grades                       |                     | V            | V            |          |
|            | Homework Planner             |                     |              |              |          |
|            | Schedule                     | $\checkmark$        | $\checkmark$ | $\checkmark$ |          |
|            | L View Transportation        |                     | ~            | $\checkmark$ |          |
|            | L View Locker                | $\checkmark$        | $\checkmark$ | $\checkmark$ |          |
|            | L View Homeroom              |                     | $\checkmark$ | $\checkmark$ |          |
|            | Report Card                  |                     |              |              |          |
|            | L View Official Report Cards |                     |              |              |          |
|            | Course Demuset               |                     |              |              |          |
|            | Activition                   |                     |              |              |          |
|            | Activities                   |                     |              |              |          |
|            | - Submit Student Activity    | $\checkmark$        |              | $\checkmark$ |          |
|            | Resources                    | $\checkmark$        | $\checkmark$ | $\checkmark$ |          |
|            | Fees                         |                     |              |              |          |

#### A+ Display Attendance Hours in ParentAccess (continued)

The following totals then display on the **Daily Attendance** screen in ParentAccess.

| UDENT INFORMATION | View Period Attendance |                     |                           |   |                               |               |            |
|-------------------|------------------------|---------------------|---------------------------|---|-------------------------------|---------------|------------|
| r Home            |                        |                     |                           |   | 2nd 9 weeks (Oct 22 - Dec 20) | 1st           | 9 wk       |
| Planner           | Attendan               | re Details          |                           |   |                               | 101           | 0 m.       |
| ) Schedule        | Date                   | Absence Type        |                           |   |                               | 2nc           | l 9 wk     |
| Attendance        | Oct 23                 | Unexcused           |                           |   |                               | 1st           | Sem Ex     |
| Activities        | Oct 22                 | Unexcused           |                           |   |                               |               |            |
| Resources         |                        |                     |                           |   |                               | 3rd           | 9 wk (no   |
| Report Card       | Total Pr               | esent Hours: 251.97 | Total Absence Hours: 1.53 | ) |                               | 4th           | 9 wk       |
| Course Request    |                        |                     |                           |   |                               |               | U III      |
| Fees              |                        |                     |                           |   |                               | 2nc           | I Sem E    |
| HOOL INFORMATION  |                        |                     |                           |   |                               | Su            | mmary      |
| News              |                        |                     |                           |   |                               | - Ou          | initial y  |
| Calendar          |                        |                     |                           |   |                               |               |            |
| Class Information |                        |                     |                           |   |                               |               |            |
| MILY INFORMATION  |                        |                     |                           |   |                               |               |            |
| My Account        |                        |                     |                           |   |                               |               |            |
| Student Profile   |                        |                     |                           |   |                               |               |            |
|                   |                        |                     |                           |   |                               | Read from: St | ludentinfo |
|                   |                        |                     |                           |   |                               |               |            |
|                   |                        |                     |                           |   |                               |               |            |
|                   |                        |                     |                           |   |                               |               |            |
|                   |                        |                     |                           |   |                               |               |            |
|                   |                        |                     |                           |   |                               |               |            |